To schedule an airplane:

- 1. Go to site. Click **Online Scheduling** link (bookmark it when you get there!)
- 2. Login
- 3. In **My Timetable** tab <u>click on date you want to schedule</u>.
- 4. In the appropriate column, click on + in the Start time. Then click below on the ↓ in the last half hour segment you want to reserve (eg. You plan to be back at 11:00 so click on 10:30). The full time for the reservation should be shown when it refreshes.

You can modify the reservation (**pencil icon**) or cancel it ( - ) if you wish.

Be sure to **Logout** when you're finished.

NOTE:

The scheduling program (<u>http://app.sharetimetable.com/user/login</u>) works great in Mobile mode in a web browser on your smartphone.